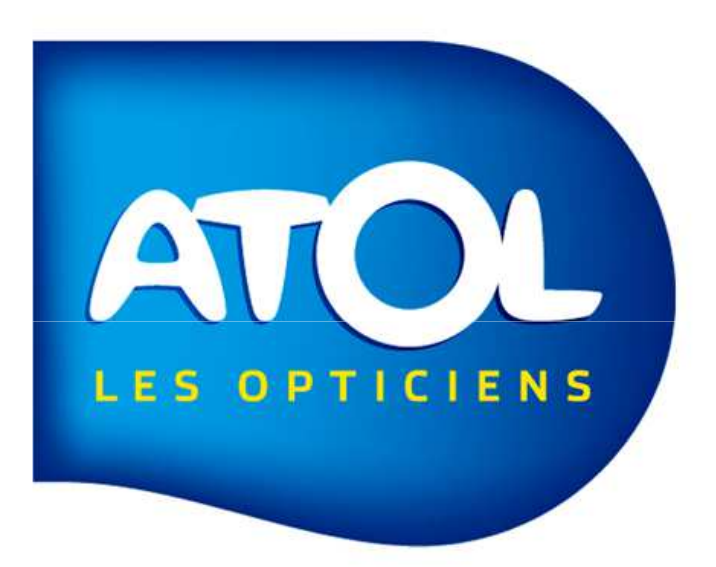

### LES REMISES DE CHEQUES

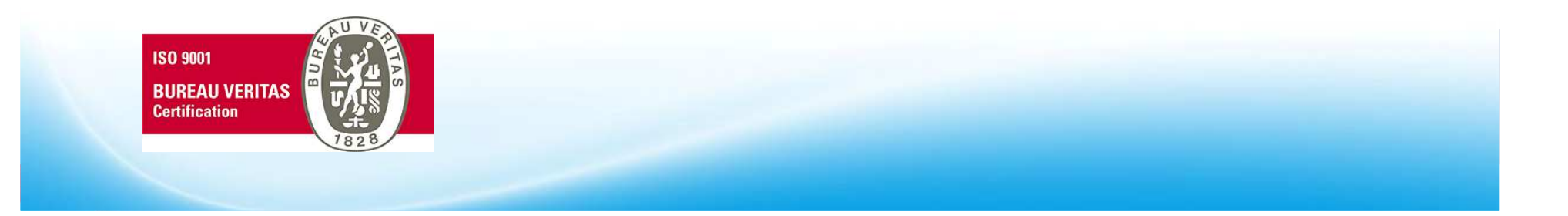

## Remise de chèques en banque

Accès : Menu Caisse -> Remise de chèques

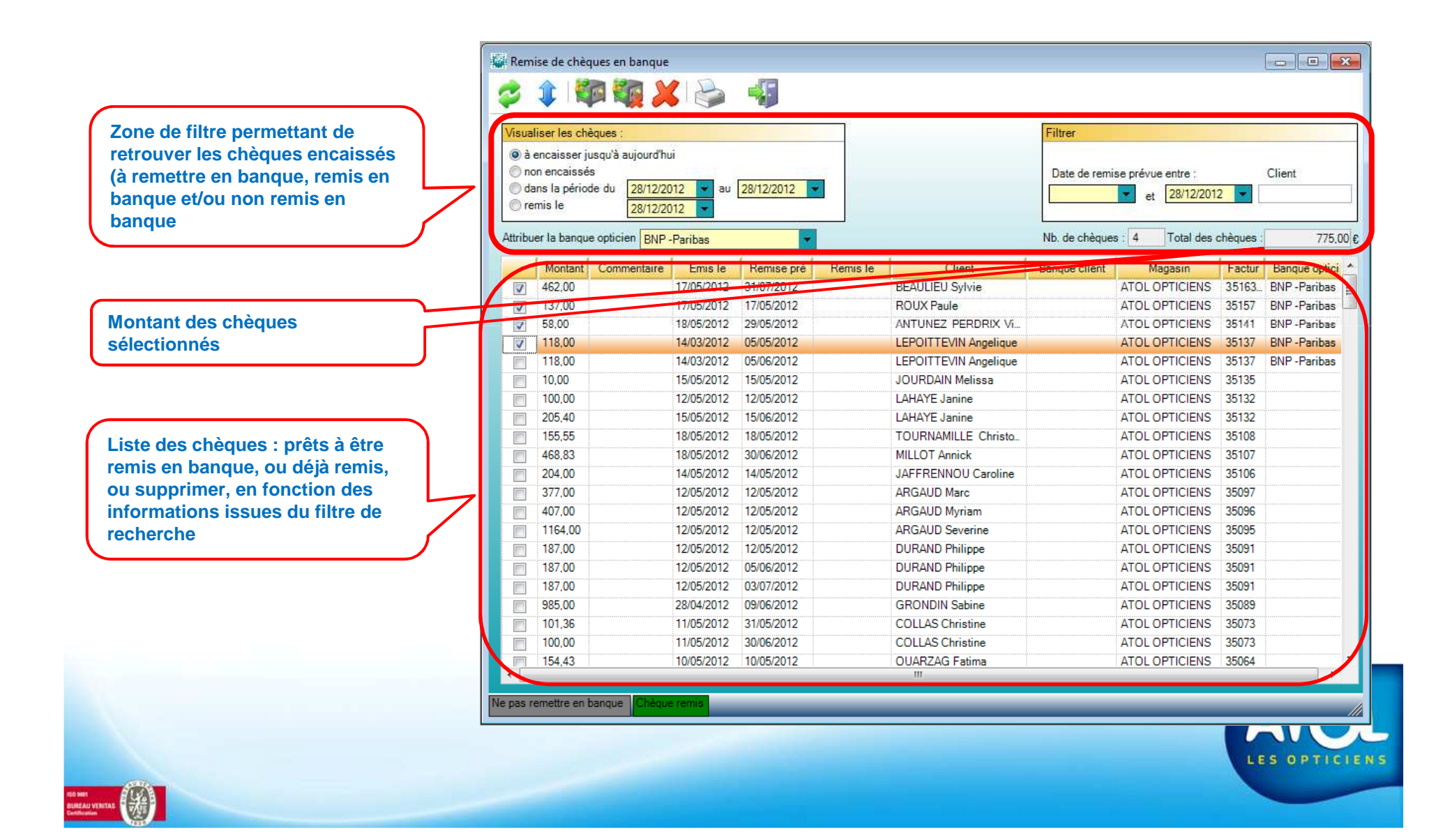

### Remise de chèques

#### Accès : Menu Caisse -> Remise de chèques

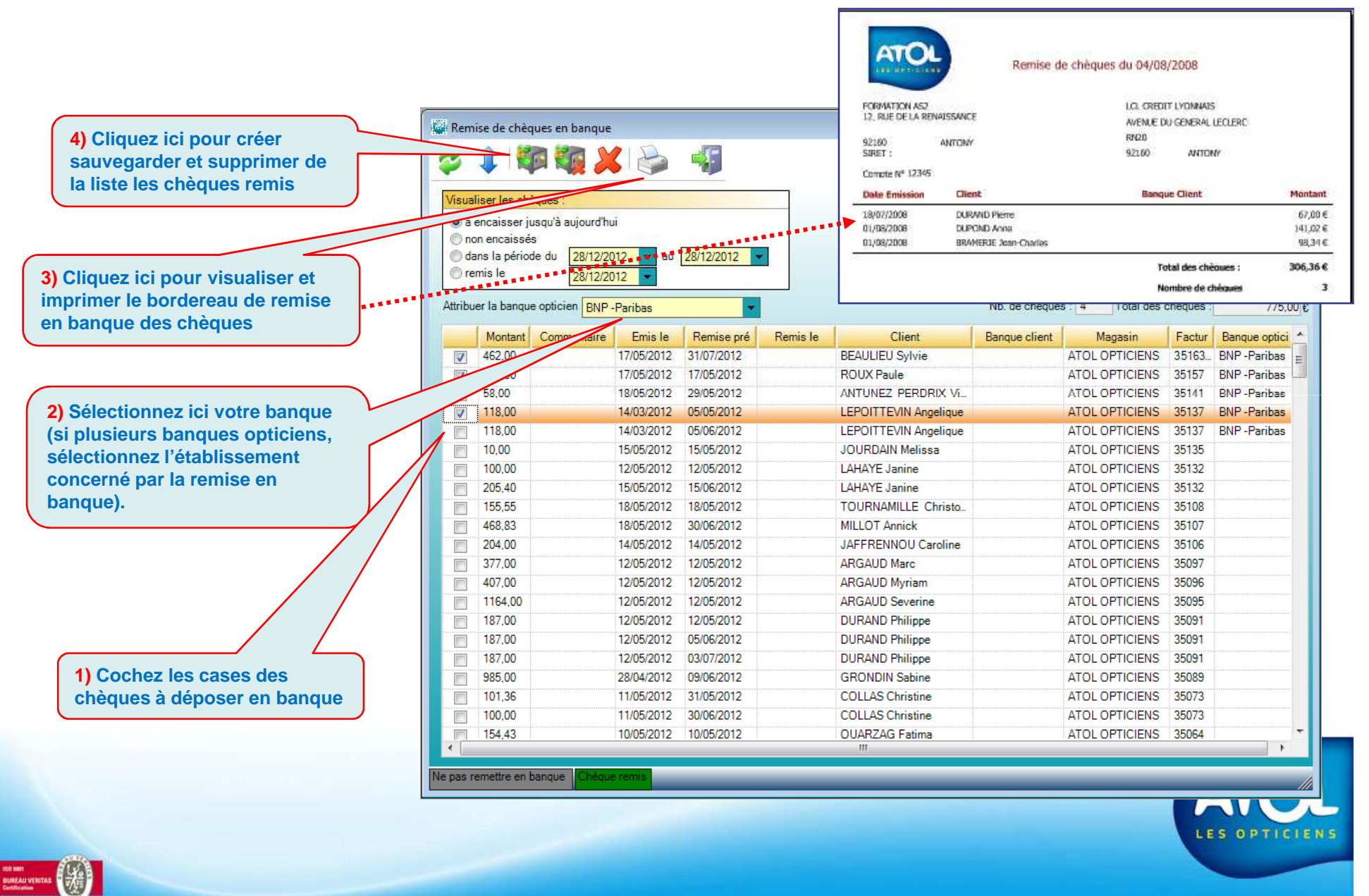

# Annulation d'une remise de chèque

#### Accès : Menu Caisse 🗲 Remise de chèques

< 💓

Il est parfois nécessaire d'annuler une remise en banque de chèque, par exemple, dans le cas d'un retour de chèque impayé qu'il faudra représenter à la banque.

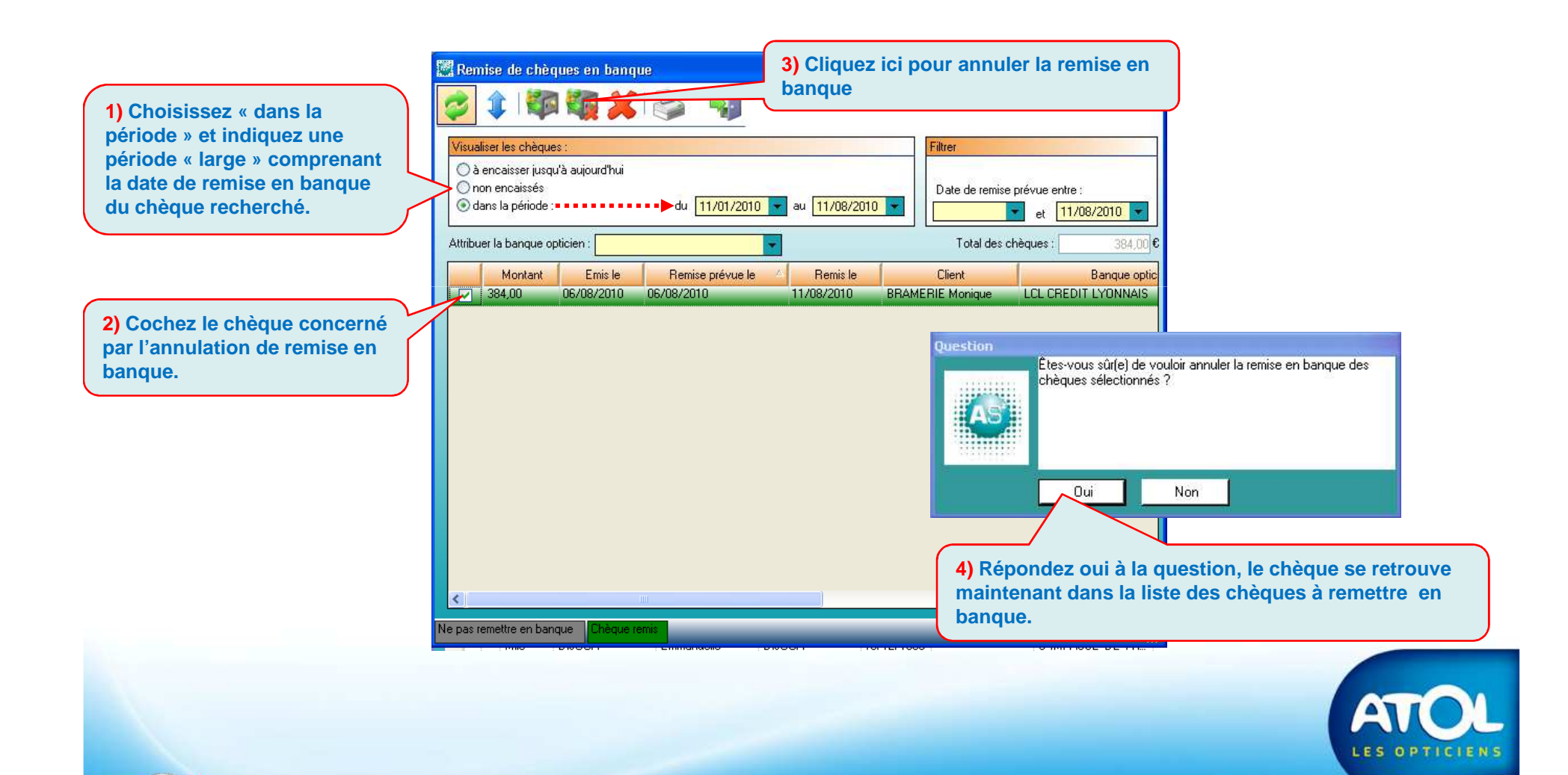